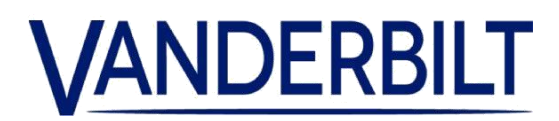

| LÍNEA DE<br>PRODUCTOS: | Control de acceso |            |                               |
|------------------------|-------------------|------------|-------------------------------|
| PRODUCTO:              | Portal ACT365     |            |                               |
| MODELO:                | V. 1.1.63         | CATEGORÍA: | ACTUALIZACION<br>DEL SERVICIO |
| CONTACTO:              | técnica local     | FECHA:     | 19/12/2018                    |

Vanderbilt se complace en anunciar el lanzamiento de una actualización del portal ACT365. ACT365 ofrece integración fluida entre control de acceso y gestión de vídeo, accesible desde cualquier lugar, en cualquier momento y en cualquier dispositivo. Gracias a la arquitectura inteligente de ACT365, puede gestionar de manera centralizada todas sus instalaciones desde una interfaz intuitiva.

Nuevas funcionalidades incluidas en esta versión:

 Se ha añadido un nuevo mapa (widget) al portal de los clientes, que localiza gráficamente la dirección registrada del cliente (marca violeta) y las instalaciones del cliente (marca rosa)

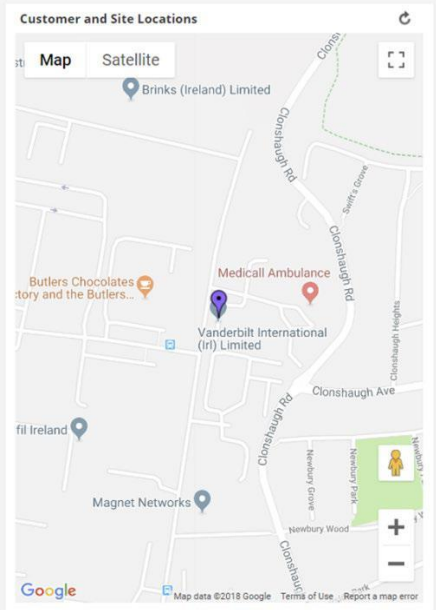

 Se ha mejorado la dirección del cliente y de las instalaciones para incluir las coordenadas de latitud y longitud que ofrece Google Maps (Nota: el campo de las coordenadas debe estar vacío para usar las coordenadas predefinidas suministradas con la dirección). El operario puede sobrescribir las coordenadas predefinidas e introducir manualmente las coordenadas directamente para una ubicación más precisa de la marca.

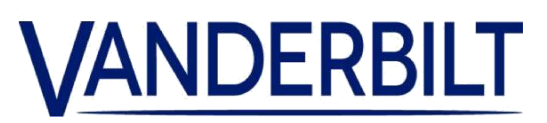

| Street         | Clonshaugh Technology Park |
|----------------|----------------------------|
| Address Line 2 | Clonshaugh                 |
| Address Line 3 |                            |
| City / County  | Dublin                     |
| Postcode       | D17 KV84                   |
| Country        | Ireland 🔻                  |
| Latitude       | 53.403721                  |
| Longitude      | -6.217694                  |

 Capacidad para armar/desarmar las centrales de intrusión

Para armar/desarmar un panel de intrusión:

1. Conecte la central de alarma al controlador tal como se muestra:

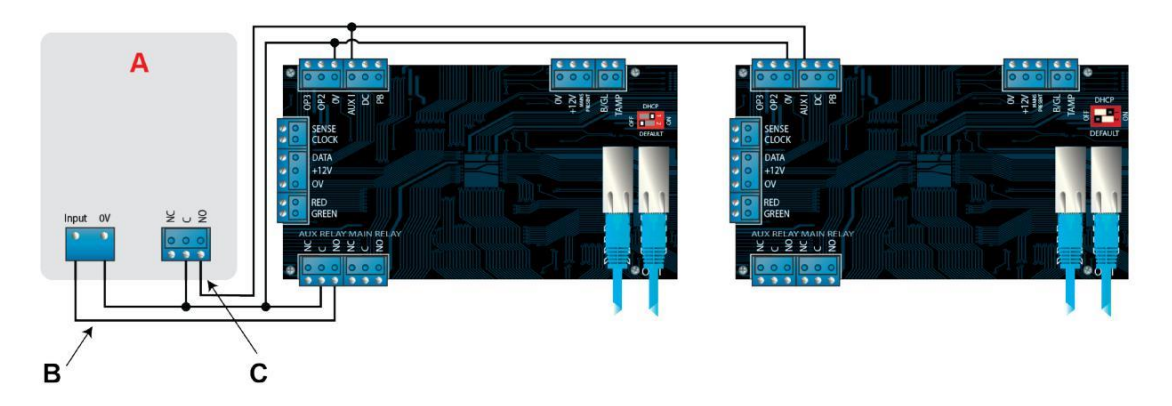

- A Central de alarma
- B Conecte la salida AUX Relay (relé aux.) del controlador para armar la entrada en la central de alarma. El relé AUX puede configurarse en modo pulso o conmutador. Modo conmutador programando el tiempo del relé AUX a cero.
- **C** Conecte una señal desde la central de alarma para indicar el estado armado o desarmado. Si 0 V está conectado a la entrada AUX, la central está armada.
  - 2. Conecte la puerta desde la que se armará/desarmará el sistema.
  - 3. En el portal para clientes de ACT365, seleccione el sitio del seleccionador.
  - 4. En el portal para clientes de ACT365, programe el ACU de ACT365.
  - a. Haga clic en Control de acceso > Puertas > <Nombre de puerta>.
  - b. En AUX Relay, seleccione la casilla Armar panel de detección de intrusos.

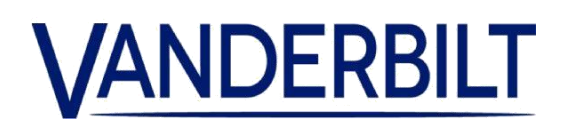

- c. En Funcionamiento, seleccione la casilla Panel de intrusión.
- d. Haga clic en Guardar.
- 5. En el portal para clientes de ACT365, conceda derechos de armar/desarmar a los usuarios:
- a. Haga clic en Control de acceso > Titulares de tarjetas > <Nombre de titular de tarjeta>.
- b. En Opciones, seleccione la casilla Armar/Desarmar
- c. Haga clic en Guardar.

6. Para armar el sistema, un usuario con derechos para armar/desarmar debería presionar la tecla de confirmación del teclado y después presentar la tarjeta. Una vez armado el panel de intrusión (controlado por el AUX I PIN), la puerta se bloqueará.

7. Para desarmar el sistema, un usuario con derechos para armar/desarmar debería presionar la tecla de confirmación del teclado y después presentar la tarjeta.

Nota: Si se deben bloquear múltiples puertas cuando el panel de detección de intrusos está armado, entonces cada puerta controla el estado de la alarma. Si el panel de intrusión no se está controlando, entonces solo se bloqueará la puerta que está conectada para controlar el panel de intrusión.